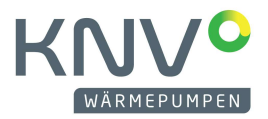

# WIE ERSTELLE ICH EIN KONTO BEI MYUPLINK?

1. Stellen Sie sicher, dass Sie eine stabile Internetverbindung zum PC oder zum Smartphone haben.

2. Laden Sie die App myUplink herunter und öffnen Sie die App, oder melden Sie sich unter *myuplink.com* auf ihrem PC an.

| 🏠 myUplink |                                                                                              |                                                                                                    | For Service Partner For Developer English 🚱                                |
|------------|----------------------------------------------------------------------------------------------|----------------------------------------------------------------------------------------------------|----------------------------------------------------------------------------|
|            |                                                                                              |                                                                                                    | Create your account                                                        |
|            | Get the app                                                                                  | tem     tem              | Password Password (confirm)                                                |
| 0          | Part of your smart home.<br>Download the app today to take<br>advantage of all the features. | 54° 49° 40°<br>New Hold Reference Control Control Contro | Laccent the Terms of Service     Laccent and understood the Privacy Policy |
|            | App Store                                                                                    |                                                                                                    | Next                                                                       |
|            | •••                                                                                          |                                                                                                    | or<br>Log in                                                               |
|            |                                                                                              |                                                                                                    |                                                                            |

Dazu benötigen Sie eine gültige E-Mailadresse und ihre Adressdaten. Vergeben Sie für den Zugang ein Passwort. Ihre erfolgreiche Anmeldung wird in einem Mail bestätigt. Nun können Sie Ihre Wärmepumpe registrieren.

## WIE VERBINDE ICH MEINE WÄRMEPUMPE DER S-SERIE MIT MYUPLINK?

Für die Registrierung müssen sie zunächst ein myUplink Konto eröffnen. (siehe oben)

Wenn Sie bereits ein Konto eröffnet haben, benötigen Sie:

- Ihre E-Mailadresse
- Ihr Passwort
- Einen Internetanschluss zur Wärmepumpe (WLAN oder Netzwerkkabel)
- die Seriennummer des Gerätes (bei Luft-/Wasser Wärmepumpen die Ausseneinheit registrieren)
- eine Verbindungszeichenreihenfolge

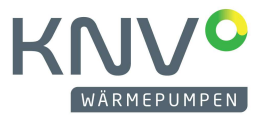

### So erhalten Sie die Verbindungszeichenfolge:

Gehen Sie im Menü auf Punkt 5.1 "myUplink". Hier können Sie die Seriennummer sehen, die Sie zum Verbinden benötigen werden.

Weiters sehen Sie hier den Punkt Verbindungszeichenfolge. Diese müssen sie neu anfordern, indem sie nach unten scrollen und "Neue Verbindungszeichenfolge anfordern" anklicken. Diese Zeichenfolge ist nun für eine Stunde gültig.

| 5.1               | MYUPLINK                   | $\otimes$      |
|-------------------|----------------------------|----------------|
| Status            |                            | Angeschlossen  |
| Seriennummer      |                            | 06919518083904 |
| Neue              | e Verb.zeichenfolge anford | lern           |
| Verbindungszeiche | enfolge                    | ?              |

Es macht keinen Unterschied, ob Sie die Wärmepumpe per Smartphone oder PC mit Ihrem myUplink Konto verknüpfen. Mit jedem Gerät, bei dem sie auf myUplink eingeloggt sind, können Sie danach auf Ihre Wärmepumpe zugreifen.

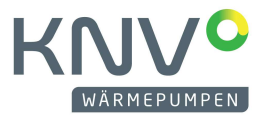

### VERBINDUNG MIT DEM PC

Wenn Sie die Verbindung mittels PC herstellen möchten, gehen Sie folgendermaßen vor.

Klicken Sie auf "Anlage hinzufügen" und geben sie Seriennummer sowie Verbindungszeichenfolge ein. Somit ist die Anlage mit ihrem Konto verknüpft.

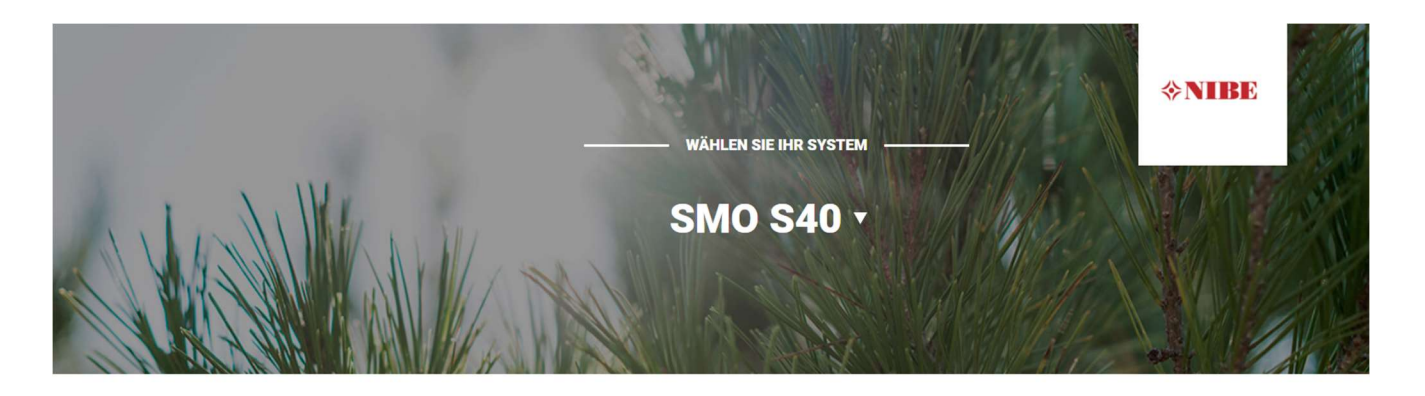

#### Neues Gerät hinzufügen

| Seriennummer                       |  |
|------------------------------------|--|
| Verbindungszeichenfolge            |  |
| Verbindungszeichenfolge validieren |  |
| Abbrechen                          |  |

#### VERBINDUNG MIT DER APP

Wenn Sie die Verbindung mittels App von Ihrem Smartphone aus herstellen möchten, gehen Sie folgendermaßen vor:

Zuerst klickt man auf Anlage hinzufügen und kommt auf folgende Oberfläche.

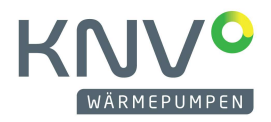

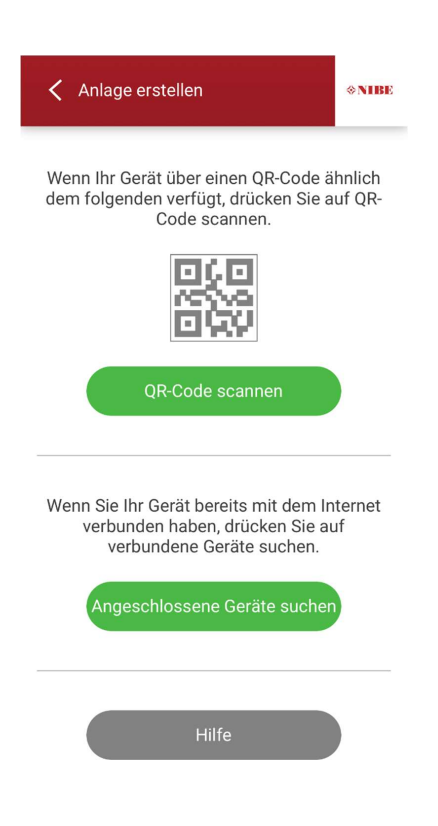

Danach klickt man auf QR-Code scannen und anschließend die Daten im nachfolgenden Fenster auf Korrektheit prüfen und mit "Verbindung" bestätigen.

Ihre Wärmepumpe ist nun mit Ihrem myUplink Konto verknüpft.

| leue Anlage erstelle                     | n              |
|------------------------------------------|----------------|
| Name<br>KNV NIBE S1156-8 PC EM           | 3X400V         |
|                                          | 29/64          |
| Adresszeile 1<br>Gahberggasse 11         |                |
|                                          | 15/255         |
| Adresszeile 2 (optional)                 |                |
| Postleitzahl<br>4861                     | 0/255          |
| <sup>ort</sup><br>Schörfling am Attersee |                |
|                                          | 22/100         |
| Bundesland / Provinz /                   | Region (option |
|                                          | 0/20           |
| and                                      |                |